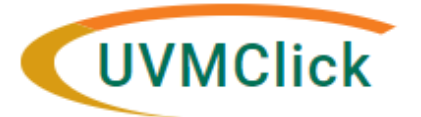

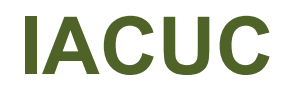

UVMClick Website https:// UVMClick Login https://

https://www.uvm.edu/ovpr/uvmclick https://rpo.connect.uvm.edu/IACUC Email Support UVMClick@uvm.edu

## How to Add and/or Remove Personnel

## <u>STOP!</u> Before adding a new personnel member onto your IACUC protocol, please ensure they've completed these required trainings:

(1) CITI General Lab Animal Training\*

(2) CITI Animal-Specific Course(s)\*

(3) Animal Handler Occupational Health Questionnaire\*\*

https://www.uvm.edu/rpo/citi-program-training

\*CITI Program training instructions can be found here: https://www.uvm.edu/rpo/citi-program-training

| S  | tep 2: What Training Am I Required to Take and How Do I Add the Course?                                             |  |  |  |  |  |
|----|----------------------------------------------------------------------------------------------------|--|--|--|--|--|
| Н  | iman Subjects Training (IRB) 🖌                                                                                      |  |  |  |  |  |
| Go | od Clinical Practice Training (GCP) 🐱                                                                               |  |  |  |  |  |
| La | boratory Animals Training (IACUC) 🗸                                                                                 |  |  |  |  |  |
| Bi | osafety Research Training (IBC) 🐱                                                                                   |  |  |  |  |  |
| S  | ep 3: Find Course Completions                                                                                       |  |  |  |  |  |
| A  | certificate of completion can be obtained from your CITI main menu at any time.                                     |  |  |  |  |  |
| A  | dditionally, you may go to our completion pages to view the list of people who have completed the required training |  |  |  |  |  |

\*\*Occupational Health Requirement instructions can be found here (please note there are different instructions for employees and students): <u>https://www.uvm.edu/rpo/iacuc-citi-training-and-occupational-health-requirements</u>

| $\leftarrow$ $\rightarrow$ C $\cong$ https:/ | /www.uvm.edu/rpo/iacuc-citi-training-and-occupational-health-requirements                             |  |  |  |  |  |
|----------------------------------------------|----------------------------------------------------------------------------------------------------|--|--|--|--|--|
|                                              | What Training Am I Required to Take and How Do I Add the Course?                                      |  |  |  |  |  |
|                                              | LABORATORY ANIMALS TRAINING (IACUC) Y                                                                 |  |  |  |  |  |
|                                              |                                                                                                    |  |  |  |  |  |
|                                              | Occupational Health and Safety Program                                                                |  |  |  |  |  |
|                                              | GENERAL INFORMATION ~                                                                                 |  |  |  |  |  |
|                                              | ANIMAL HANDLER OCCUPATIONAL HEALTH QUESTIONNAIRE 🔦                                                    |  |  |  |  |  |
|                                              | IF YOU ARE AN EMPLOYEE:                                                                               |  |  |  |  |  |
|                                              | The Animal Handler Occupational Health Questionnaire can be accessed by following this link.          |  |  |  |  |  |
|                                              | IF YOU ARE A STUDENT:                                                                                 |  |  |  |  |  |
|                                              | The Animal Handler Occupational Health Questionnaire can be accessed by following these instructions. |  |  |  |  |  |

1. Once the individual has completed **ALL** the required trainings, log in to UVMClick and click "Create Amendment" on the left-hand side of the screen:

|    | >>> Dashboa             | rd Agreements                                                           | COI                                  | Facilities    | Grants                                             | IACUC                                                                 |                                              |
|----|-------------------------|-------------------------------------------------------------------------|--------------------------------------|---------------|----------------------------------------------------|-----------------------------------------------------------------------|----------------------------------------------|
|    | Submissions             | Standard Library C                                                      | oncerns Inspect                      | ions Meetings | Reports 1                                          | raining 🚥                                                             |                                              |
|    |                         |                                                                         |                                      |               |                                                    |                                                                       |                                              |
|    | Approved                | IPROTO2022000000                                                        | 7                                    |               |                                                    |                                                                       |                                              |
| Ne | xt Steps                | Instructio                                                              | ns                                   |               |                                                    |                                                                       |                                              |
|    | View Protocol           | Principal investigator: Al<br>Submission type: New P                    | obey Dattilio<br>rotocol Application |               | Letter: 🔀 Co                                       | prrespondence_for_IP                                                  | ROTO2022000000                               |
|    | Printer Version         | Primary contact:<br>IACUC coordinator: Abbe<br>Consulted vet: Ida Washi | ey Dattilio<br>nαton Durkin          |               | Protocol type:<br>Approval date:<br>Latest approva | Experimental Researce<br>11/1/2022 (IPROTO2<br>I date: 11/1/2022 (IAM | :h<br>02200000007 - Insi<br>/IEND2022000000( |
|    | Create Annual Review    | Effective date: 11/1/2022<br>Admin office: IACUC                        | Click                                | here to start | a IPROTO202200                                     | ual review period:                                                    |                                              |
|    | Create Triennial Review | PI proxies:<br>There are the state to disp                              | lay                                  | siner change  | Last day of trie                                   | nnial approval perio                                                  | d: 10/31/2025                                |
|    | Create Amendment        |                                                                         | $\frown$                             |               |                                                    |                                                                       |                                              |
| ī  | Suspend                 | - Pre-Submission                                                        | Pre-Review                           | IACUC Review  | Post-Review                                        | N Review                                                              | w Complete                                   |
| 0  | Request Closure         |                                                                         | Clarification                        | Clarification | Modification                                       | 15                                                                    |                                              |
| 0  | Close Protocol (Admin)  |                                                                         | Requested                            | Requested     | Required                                           |                                                                       |                                              |
| 1  | Send Letter             | Uistory Experime                                                        | nts Animal Counts                    | Documents     | Reviews Contact                                    | e Snanchote                                                           | Training                                     |
| 2+ | Select Letter Signer    | Experime                                                                | Anima Counts                         | Documents     | neviews contact                                    | 5 011112511013                                                        | Italing                                      |
| Ø  | Prepare Letter          | Filter by      Activity                                                 | <ul> <li>Enter text</li> </ul>       | to search for | Q +Add                                             | Filter × Clear All                                                    |                                              |
| 2+ | Assign Coordinator      | Activity                                                                |                                      |               | Autho                                              | r                                                                     | - Activi                                     |
| 4  | Assign Primary Contact  | C Submission Copie                                                      | d                                    |               | Dattilio                                           | Abbey L.                                                              | 11/9/20;                                     |
| 2+ | Assign PI Proxy         | New Copy: IPROTO202                                                     | 2200000011 Instructions V            | '9            |                                                    |                                                                       |                                              |
| 86 | Manage Guest List       | Triennial Review T                                                      | R202200000003 closed (               | Discarded)    | Dattilio                                           | Abbey I                                                               | 11/3/20:                                     |

2. On the Amendment Summary section, answer the required questions and click "Continue" when it's complete:

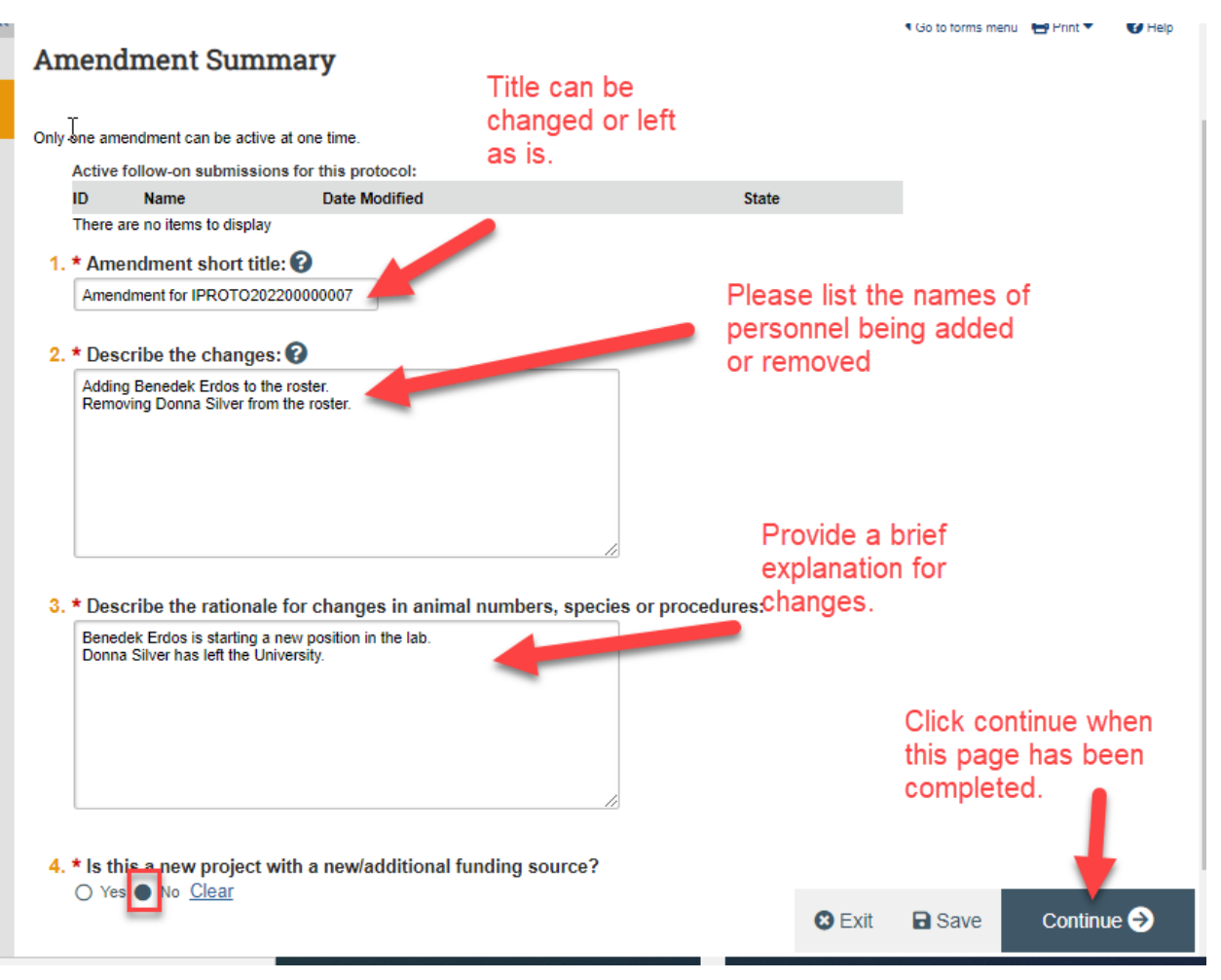

3. Skip to the Protocol Team Members section and click "+ Add" to add a new member:

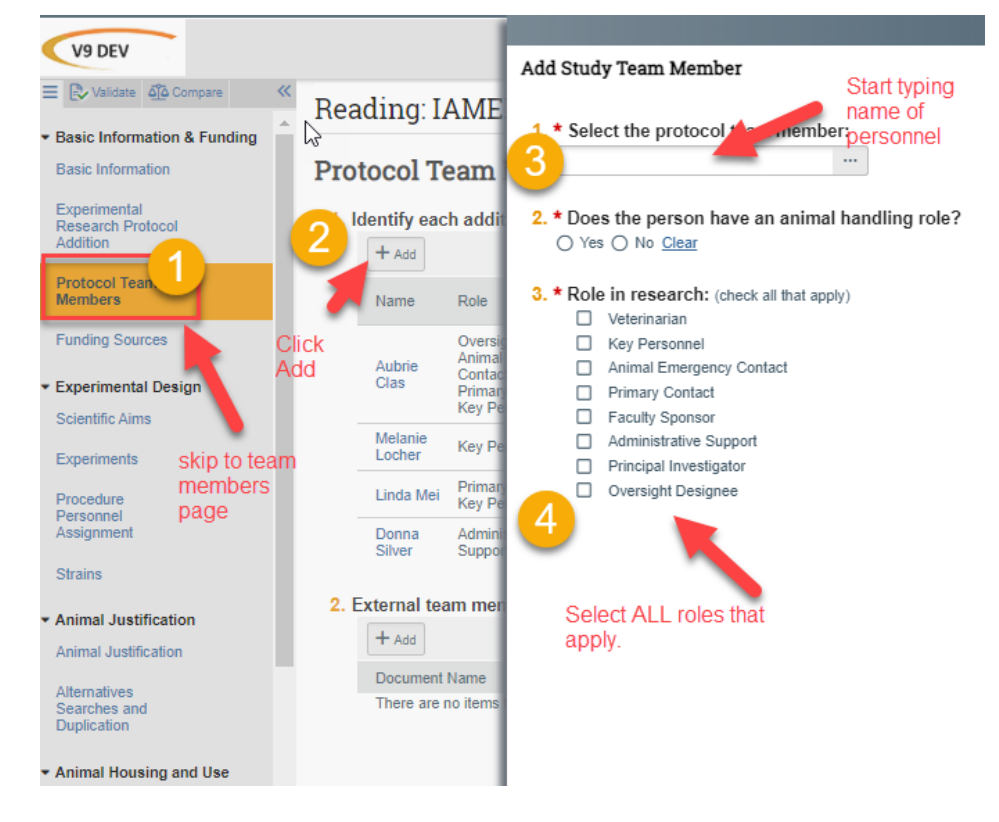

a. To remove a member, click on the "X" on the far right of the name:

## Reading: IAMEND20220000005

Go to forms menu

## Protocol Team Members

| + Add             |                                                                                       | Investored in   |                        |                  |                                |                  |              |
|-------------------|---------------------------------------------------------------------------------------|-----------------|------------------------|------------------|--------------------------------|------------------|--------------|
| Name              | Role                                                                                  | Animal Handling | E-mail                 | Phone            | Department                     |                  |              |
| Aubrie Clas       | Oversight Designee<br>Animal Emergency<br>Contact<br>Primary Contact<br>Key Personnel | yes             | Aubrie.Clas@uvm.edu    | +1<br>8026561282 | Research<br>Protections Office | , 0              |              |
| Benedek<br>Erdos  | Animal Emergency<br>Contact<br>Key Personnel                                          | yes             | Benedek.Erdos@uvm.edu  | +1<br>8026560988 | Pharmacology                   | Click '<br>remov | 'X'' to<br>e |
| Melanie<br>Locher | Key Personnel                                                                         | yes             | Melanie.Locher@uvm.edu | +1<br>8026565249 | Research<br>Protections Office | perso            | nel          |
| Linda Mei         | Primary Contact<br>Key Personnel                                                      | yes             | Linda.Mei@uvm.edu      | +1<br>8026568832 | Surgery                        | 9                |              |
| Donna<br>Silver   | Administrative<br>Support                                                             | no              | Donna.Silver@uvm.edu   | +1<br>8026568804 | Research<br>Protections Office | , <b>O</b>       |              |
| External tea      | m member inforr                                                                       | nation: 🕜       |                        |                  |                                | 0                | Delete       |
| + Add             |                                                                                       |                 |                        |                  |                                |                  |              |

- 4. Once you have completed the addition and removal of member(s), click "Save" and "Exit" on the bottom right of the screen.
- 5. To check the completed and missing training records of the members before submitting the amendment for processing, click on the "Training" tab. This will show the completion dates and expiration dates of the completed CITI trainings and occupational health clearances, and any missing trainings:

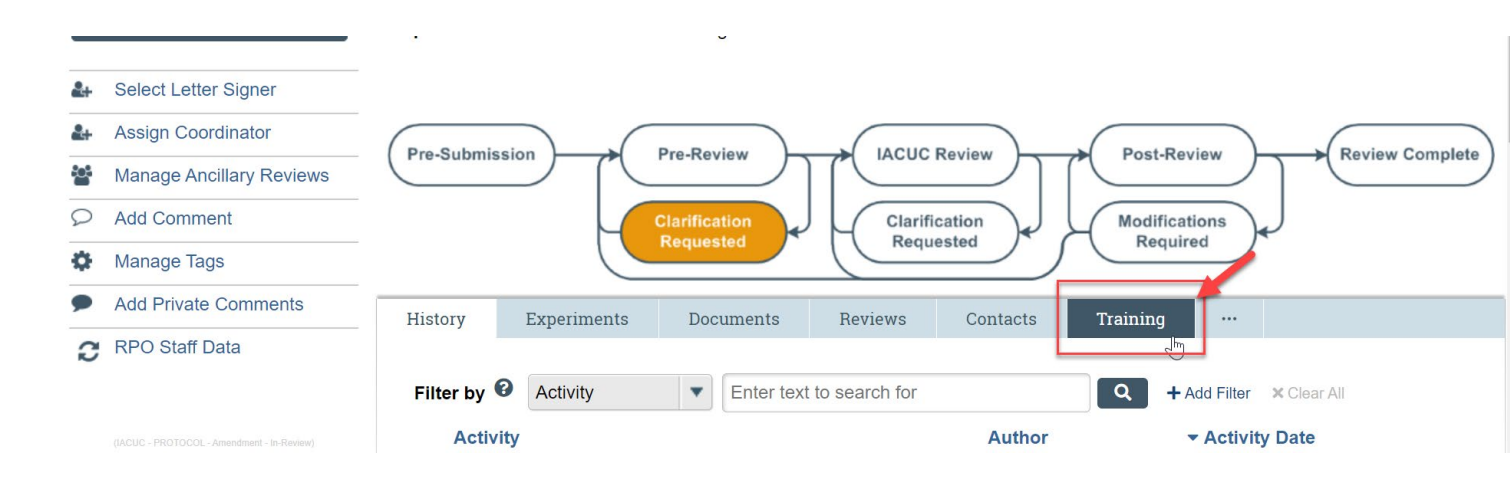

6. You can now submit this amendment for processing by clicking the "Submit" button on the left-hand side of the screen:

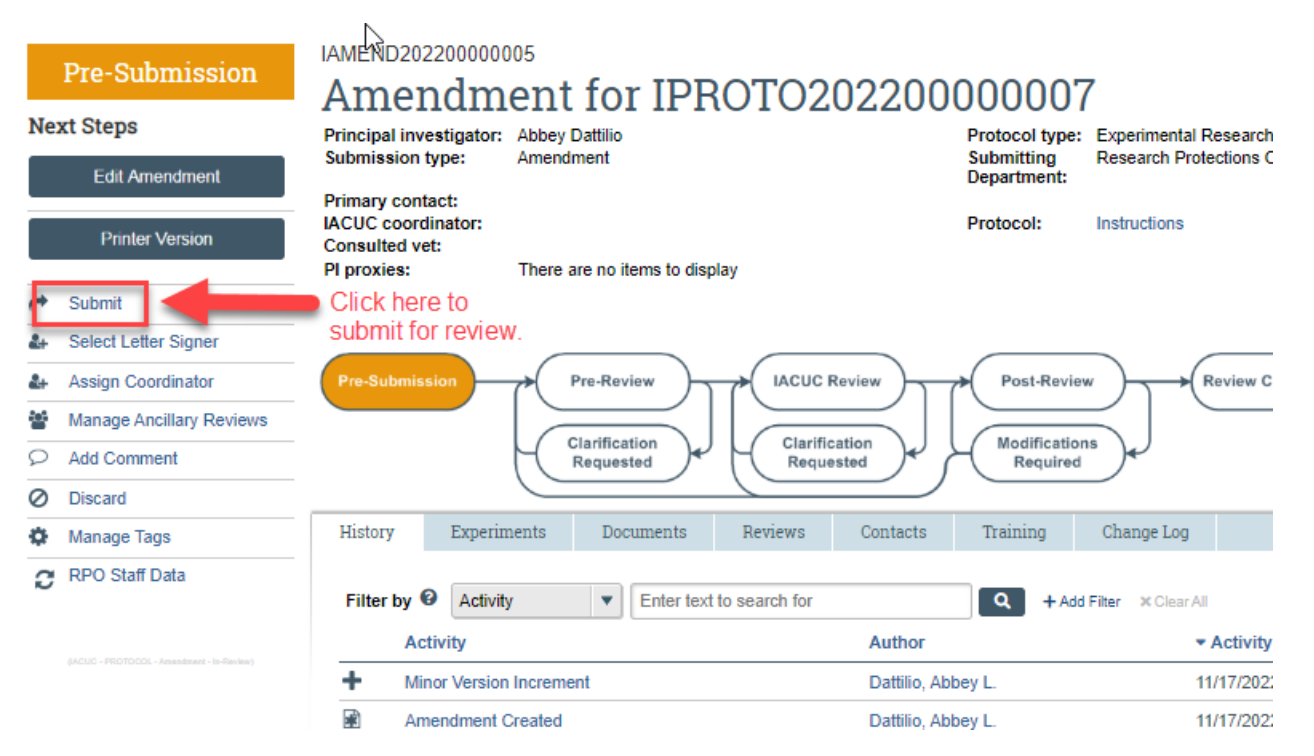

7. **Note:** An amendment to add any new members can't be processed for approval until all the required trainings are completed. If a member is missing any required trainings, the submission will be moved to the Clarifications Requested state, outlining the outstanding trainings.